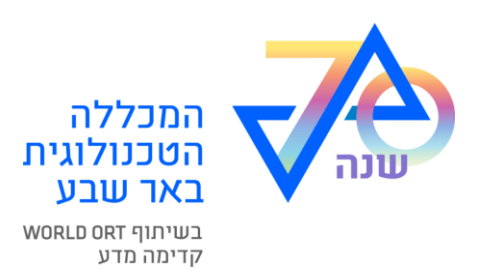

# שחזור סיסמה

## על מנת לשחזר את הסיסמה נא לעבור בקישור הבא קישור לשחזור סיסמה

אם הקישור לא נפתח - יש להעתיק את הקישור הבא ולפתוח בדפדפן

https://account.tcb.ac.il/sspr/public/forgottenpassword?locale=he

נא להקליד את מספר תעודת הזהות •

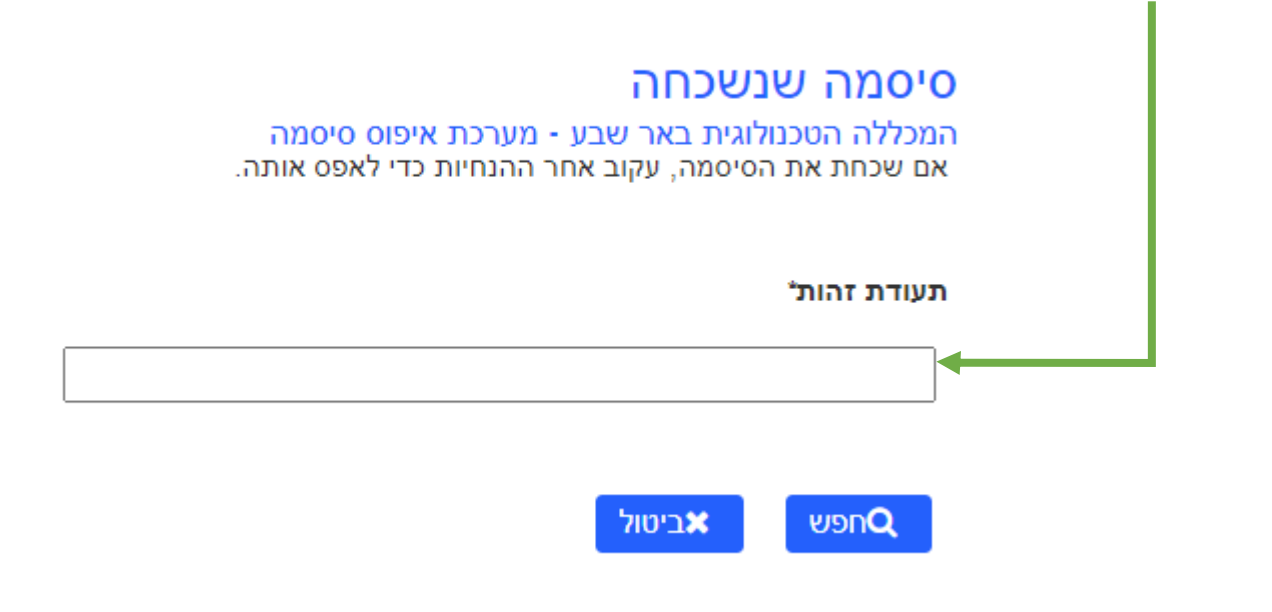

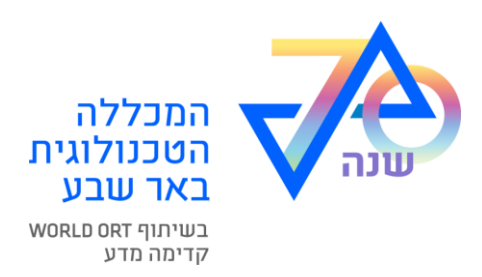

יש ללחוץ המשך קוד בן ארבע ספרות יישלח לטלפון הנייד שלך

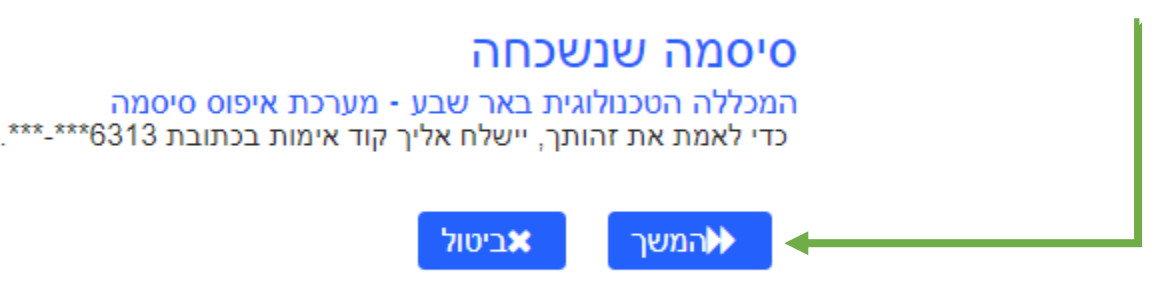

יש להזין קוד שהתקבל בהודעת SMS לשדה הרלוונטי
ולחץ בדוק קוד

| <b>)</b><br>ה | סיסמה שנשכחה<br>המכללה הטכנולוגית באר שבע - מערכת איפוס סיסמה<br>כדי לאמת את זהותך, קוד זיהוי נשלח ל 6313**-***. אנא הקלד את הקוד בתיבה המוצגת. |
|---------------|----------------------------------------------------------------------------------------------------|
| ?<br>1        | קוד האבטחה אמור להגיע מיד. אם עברו כמה דקות וטרם קיבלת קוד, לחץ על הלחצן 'שלח מחדש את הקוד' כדי לקבל קוד<br>חדש.                                |
|               | שלח מחדש את הקוד                                                                                                    |
|               |                                                                                                    |
|               | [7054]                                                                                                    |
|               | רבדוק קוד אביטול אביטול עבדוק קוד אביטול                                                                                                    |

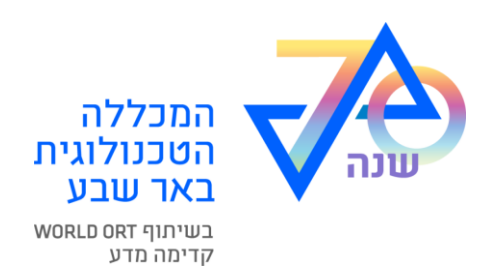

- בדף הבא תופיע הודעה על אימות מוצלח של קוד האבטחה
  - יש ללחוץ על **המשך**

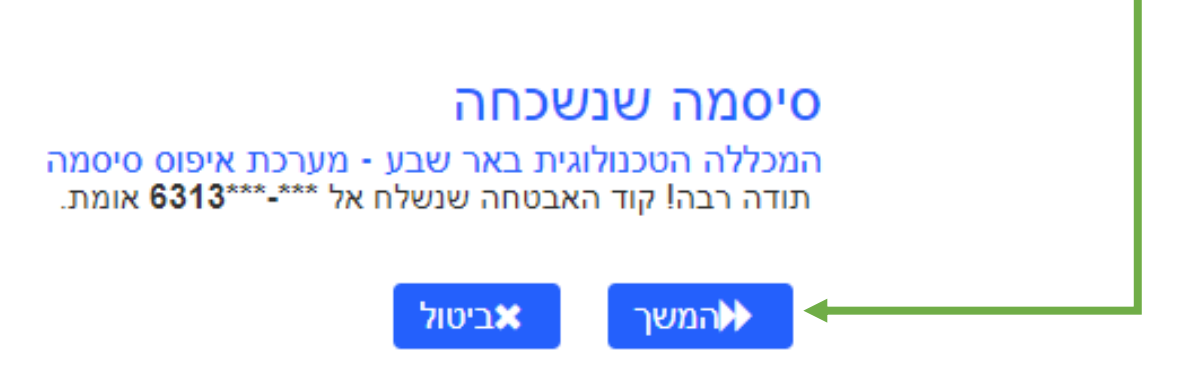

 שנה את סיסמתך על-פי בחירתך ועל-פי דרישות מערכת הקלד סיסמה חדשה בשדה סיסמה חדשה
אשר סיסמה חדשה בשדה אישור סיסמה
בסיום לחץ על כפתור שנה סיסמה

## שינוי סיסמה המכללה הטכנולוגית באר שבע - מערכת איפוס סיסמה

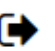

שנה את הסיסמה ושמור את הסיסמה החדשה במקום בטוח. לאחר הקלדת הסיסמה החדשה, לחץ על הלחצן 'שנה סיסמה'. אם אתה מוכרח לרשום אותה לעצמך, הקפד לשמור אותה במקום בטוח. על הסיסמה החדשה לעמוד בדרישות הבאות:

- הסיסמה תלוית רישיות.
- הסיסמה חייבת להיות באורך של תו 1 לפחות.

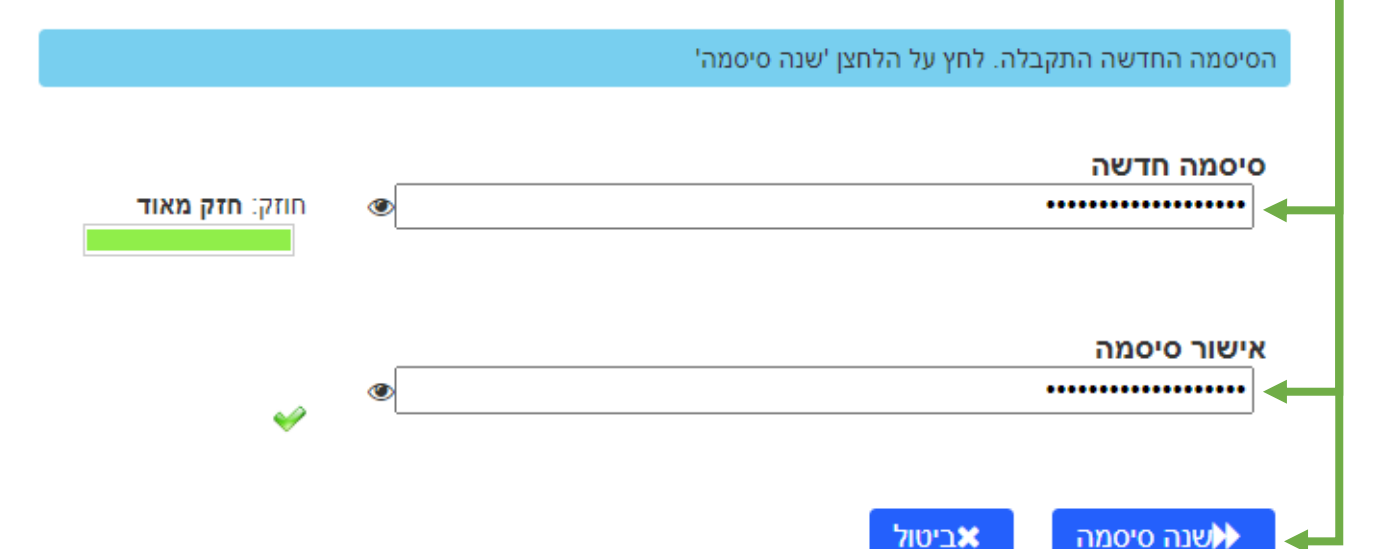

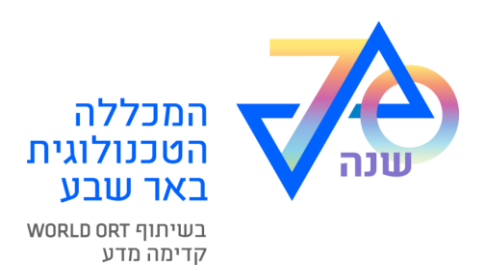

### יש להמתין עד להשלמת התהליך

**נא המתן** המכללה הטכנולוגית באר שבע - מערכת איפוס סיסמה הסיסמה שלך נמצאת בתהליך שינוי. תהליך זה עשוי להימשך מספר דקות, נא התאזר בסבלנות.

#### • אם הנך רואה הודעה זאת - סיסמתך שונתה בהצלחה

הצלחה המכללה הטכנולוגית באר שבע - מערכת איפוס סיסמה

הסיסמה שונתה בהצלחה.

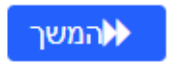